# Informática

GNU/Linux

## Pedro Reina

# Primeros pasos con GNOME

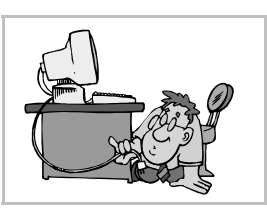

### Ventajas de GNOME

La principal ventaja desde el punto de vista del usuario es que este entorno propone un aspecto unificado para gran parte de las tareas habituales. La entrada y salida del sistema, el uso de los programas y el manejo del escritorio de trabajo, presentan siempre el mismo aspecto.

### Login gráfico

A la derecha se ve el aspecto de la pantalla en modo gráfico que permite hacer login en el sistema. El programa que permite esto se llama *gdm* (GNOME Display Manager). En la pantalla de *gdm* primero se escribe el nombre de usuario, como se ve en la ilustración, y después la contraseña.

## Escritorio, panel y menú GNOME

Son los nombres de los elementos que se pueden ver en la pantalla del entorno GNOME, de la que se muestra a continuación un ejemplo:

- El escritorio es la zona más amplia; ocupa casi toda la pantalla (en la ilustración se ha reducido su tamaño). Sobre él se pueden encontrar varios **iconos**, que representan diversos elementos como unidades de almacenamiento, programas, datos o direcciones de Internet.
- El panel se encuentra bajo el escritorio, en la parte inferior de la pantalla. En él se podrán ver representaciones de los programas que el usuario vaya ejecutando. También aparecen lanzadores de programas, y apliques (en inglés, *applets*) con distintas funcionalidades, como por ejemplo un reloj o un monitor de trabajo de la CPU. El panel se puede cambiar de tamaño y posición, e incluso se pueden tener varios.
- El menú Gnome se encuentra en el panel, representado por una huella (que también es una *G*). A partir de él, es posible ejecutar los programas pertenecientes a GNOME o cualquier otro que el usuario incorpore.

#### Logout

Para salir del entorno GNOME se mueve con el ratón la flechita hasta situarla sobre el **menú GNOME** y se pulsa el botón izquierdo del ratón. Se hace lo mismo sobre la frase **Apagar el sistema** y posteriormente con la frase **apagar el equipo?** Por fin se pulsa otra vez sobre la palabra **Sí**.

#### Shutdown

Para apagar el ordenador desde gdm, se elige en **Sistema** la palabra **Detener** y por fin **Sí**. A la derecha se ve una ilustración que combina los distintos pasos que hay que dar.